# РУКОВОДСТВО ПО НАСТРОЙКЕ И РАБОТЕ С КОНВЕРТЕРОМ ИНТЕРФЕЙСА Т-11.

Версия 1.0 Год 2011

## Оглавление

| Введение                                                                  | 3  |
|---------------------------------------------------------------------------|----|
| Общие сведения                                                            | 3  |
| Топология соединения конвертеров в СКУД «Реверс»                          | 4  |
| Изменение настроек конвертера                                             | 6  |
| Изменение пароля, адреса и списка абонентов                               | 6  |
| Возврат к заводским настройкам                                            | 8  |
| Конфигурирование конвертера интерфейса для работы в составе СКУД «Реверс» | 9  |
| Примечание                                                                | 16 |
| · · · · · · · · · · · · · · · · · · ·                                     |    |

### Введение

В данном руководстве будет подробно рассмотрена настройка и работа с конвертером интерфейса «PEBEPC T-11» (далее конвертер интерфейса). Использование данного конвертера позволит соединять контроллеры «Peвepc C16» с контроллерами «Peвepc K2» через сети Ethernet. Для настройки конвертера интерфейса рекомендуется наличие минимальных знаний по компьютерным сетям.

#### Общие сведения

Конвертер интерфейса предназначен для ускорения развертывания СКУД «Реверс», достигаемого за счёт использования в качестве линий связи между контроллерами существующей IP инфраструктуры объекта.

Конвертер интерфейса для подключения к контроллерам «Реверс С16» и «Реверс К2» использует интерфейс RS-485. Получив кадр данных СКУД, конвертер интерфейса передает его конвертерам – абонентам рассылки в виде UDP пакетов (только тем, кто указан в настройках конвертера интерфейса, расположенного на стороне управляющего контроллера «Реверс С16»). Получив UDP пакет, конвертер интерфейса выделяет из него кадр данных СКУД и передает его в свою магистраль RS-485. Максимальное число конвертеров – абонентов рассылки равно 16. Между двумя конвертерами интерфейса (на стороне управляющего контроллера («Реверс С16») и на стороне его интерфейсного модуля («Реверс К2») устанавливается сеанс соединения. Попытка внедрения в сеанс соединения UDP пакета, относящегося к другому сеансу, воспринимается принимающей стороной как нарушение связи. Установка IP реквизитов конвертера и списка абонентов рассылки выполняется через WEB интерфейс с использованием любого из распространенных браузеров. Доступ к настройкам конвертера защищен паролем. На момент поставки установлены:

Пароль: Реверс\_\_\_\_Т-11\_\_\_\_

**IP-адрес:** 192.168.0.254

В силу ряда аппаратных ограничений, конвертер интерфейса использует для обмена два UDP порта. Номер порта - приемника устанавливается при редактировании настроек, номер передающего порта устанавливается конвертером как «№ порта - приемника»+1. Как будет показано ниже, реальный IP адрес конвертера — приемника может не совпадать с адресом, указанном в списке абонентов рассылки конвертера — передатчика. Поэтому номера портов абонентов рассылки должны быть разными. Кроме того, параметры контроля сеанса соединения связаны с номером порта конвертера — приемника. Это следует иметь в виду, если требуется настроить NAT.

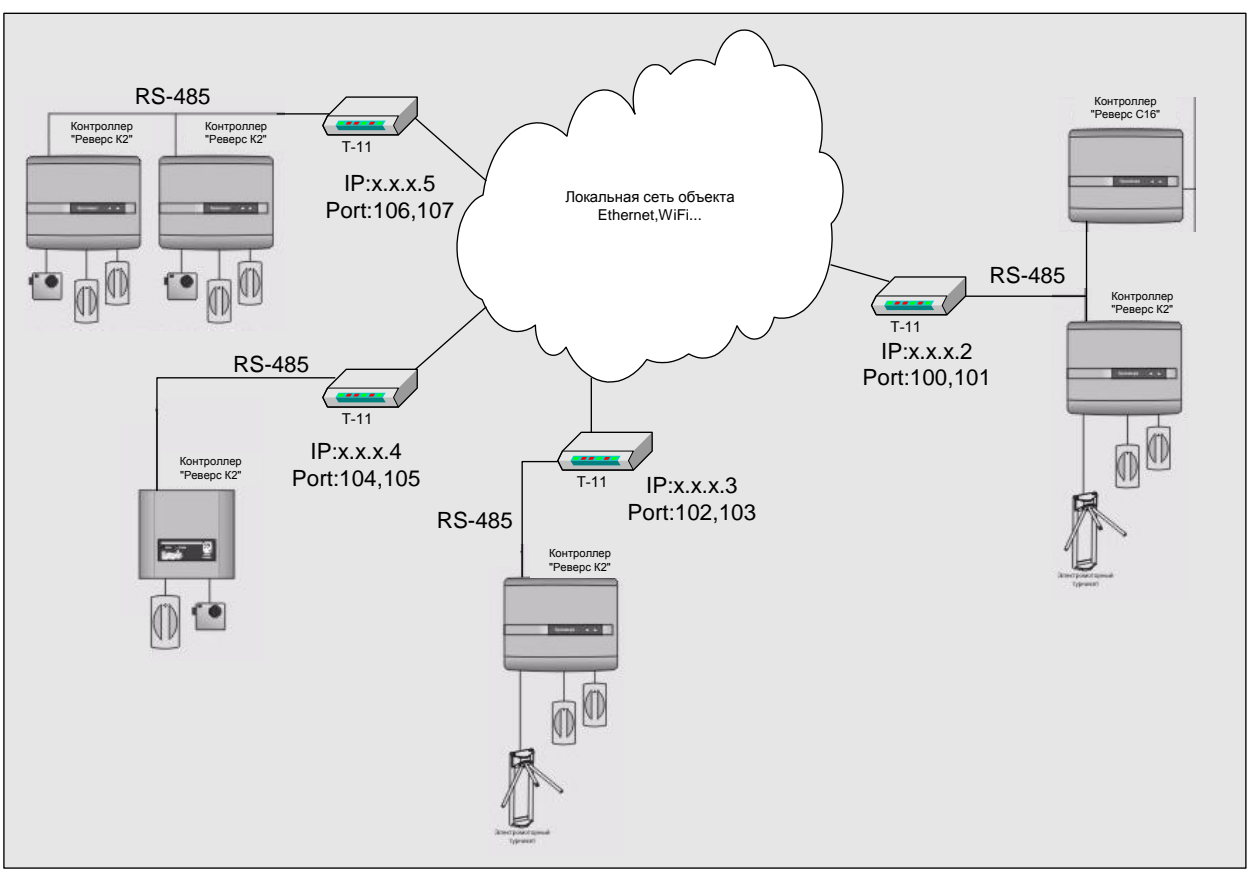

### Топология соединения конвертеров в СКУД «Реверс»

Рисунок 1: Топология в составе СКУД "Реверс".

Контроллеры «Реверс К2» в составе СКУД «Реверс» являются интерфейсными модулями контроллера «Реверс С16» или «Реверс С16Е». В связи с этим, в системе постоянно поддерживается интенсивный обмен данными. По мнению разработчиков, для того, чтобы СКУД оставалась системой реального времени, цикл управления контроллера «Реверс С16»/« Реверс С16Е» не должен превышать 400 мс. За это время, для каждого из 16 подключенных интерфейсных модулей, должна быть выполнена последовательность: запрос данных – ответ интерфейсного модуля – передача команды управления – подтверждение получения команды модулем. При использовании выделенного канала связи RS-485, цикл управления составляет около 200 мс. Использование в качестве среды передачи IP инфраструктуры объекта вносит дополнительные задержки. Аппаратные ограничения не позволяют держать в <u>ARP</u> таблице конвертера интерфейса более одного MAC адреса. При использовании персональной адресации абонентов рассылки (цикл запрос – ответ ARP на каждый адрес конвертера интерфейса), дополнительная задержка составляет около 20мс на каждого из абонентов. При использовании широковещательной адресации или единственном абоненте, задержка уменьшается примерно на 40% за счёт исключения из цикла опроса этапа определения адреса.

Поэтому при настройке конвертера, находящегося на стороне управляющего контроллера «Реверс C16»/«Реверс C16E», при значительном числе абонентов, рекомендуется заполнять список рассылки адресом вещания на все подсети: IP-адрес - 255.255.255.255. У конвертеров на стороне интерфейсных модулей указывается адрес единственного абонента – конвертера интерфейса на стороне управляющего

контроллера и проблемы с задержкой определения адреса не возникнет (пример настройки будет рассмотрен ниже).

Работоспособность системы в глобальной сети не гарантируется в силу непредсказуемой величины задержек на магистральном оборудовании.

#### Изменение настроек конвертера

#### Изменение пароля, адреса и списка абонентов

На момент поставки конвертеры имеют IP-адрес 192.168.0.254.

Если, IP адрес Вашего компьютера не находится в диапазоне 192.168.0.1 - 192.168.0.253, подключите конвертер интерфейса непосредственно к сетевому адаптеру Вашего компьютера. Рекомендуется применять кабели «cross-over», т.к. сетевой адаптер компьютера может не поддерживать авто определение типа кабеля. Запишите текущие настройки «подключения по локальной сети». Отключите в браузере использование прокси-сервера. Установите IP-адрес Вашего компьютера 192.168.0.\_\_\_ и маску сети 255.255.255.0

Для получения доступа к настройкам конвертера интерфейса запустите Ваш браузер. Во избежание недоразумений, в зависимости от используемого браузера, отключите кэширование страниц в памяти, поместите адрес 192.168.0.254 (и диапазон назначаемых адресов, если конвертерам будут назначены адреса из подсети 192.168.0.\_) в доверенную зону, установите число подключений к серверу равным 1, отключите HTTP1.1. Необходимо, также, разрешить сценарии JavaScript и обработку «Cookie».

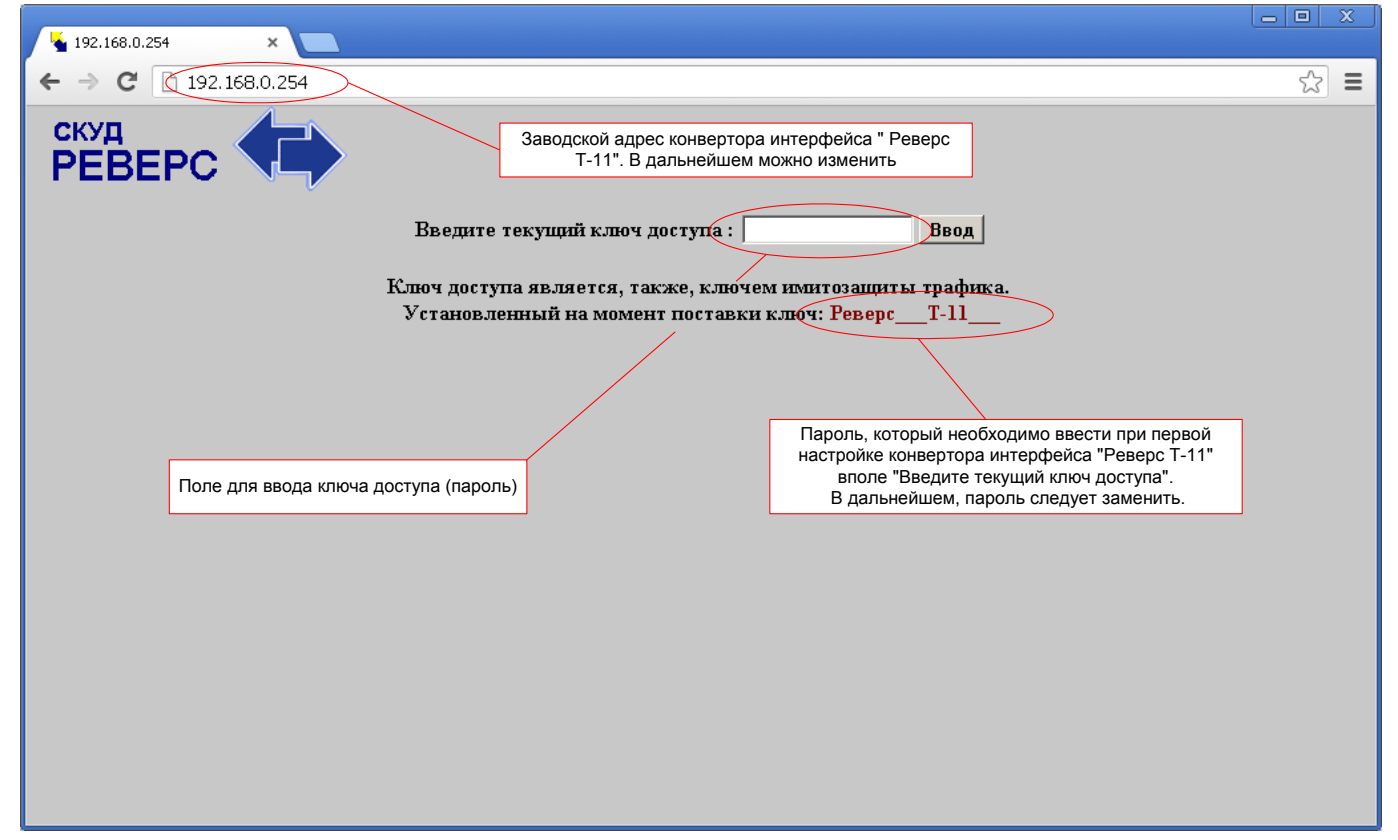

Рисунок 2: Главное окно настройки конвертера интерфейса.

| <b>1</b> 92.168.0.254 | ×        |         |           |           |          |         |            |      |        |         |             | 00 | X   |
|-----------------------|----------|---------|-----------|-----------|----------|---------|------------|------|--------|---------|-------------|----|-----|
| ← → C 🗋 192.1         | 68.0.254 |         |           |           |          |         |            |      |        |         |             | 5  | 3 = |
| скуд<br>РЕВЕРС        |          |         |           |           |          |         |            |      |        |         |             |    |     |
| Ключ доступа и имит   | гозащит  | ы трафи | ка: Ревер | cT-11     | Ожидание | соедине | ния: 30    | ms   | ; (    | Эжидани | е ответа: 🖡 | 20 | ms  |
| IP: 192 168           | D        | 254     | PORT:     | ) GATE: 1 | 192 168  | D       | 1          | MASI | K: 255 | 255     | 255         | þ  |     |
| 1. 🗖 IP: 🛛            | D        | D       | p         | port: 0   | s s      |         | : 0        | D    | D      | p       | port:       |    |     |
| 2. 🗖 IP: 🛛            | p        | D       | D         | PORT: 0   | ] 1      | 0. 🗆 IP | : <b>p</b> | D    | D      | D       | PORT: D     |    |     |
| 3. 🗖 IP: 🛛            | D        | þ       | þ         | port: 0   | ] 1      | 1. 🗆 IP | : 0        | 0    | D      | 0       | PORT: 0     |    |     |
| 4. 🗖 IP: 🏿            | þ        | D       | þ         | port: 0   | ] 1      | 2. 🗆 IP | : <b>D</b> | D    | D      | D       | port:       |    |     |
| 5. 🗖 IP: 🏿            | þ        | D       | p         | port: 0   | 1        | 3. 🗆 IP | : <b>p</b> | D    | D      | D       | PORT: D     |    |     |
| 6. 🗖 IP: 🏿            | þ        | D       | þ         | port: 0   | 1        | 4. 🗆 IP | : <b>p</b> | D    | D      | D       | PORT: D     |    |     |
| 7. 🗖 IP: 🗖            | þ        | D       | D         | port: 0   | 1        | 5. 🗆 🏵  | : 0        | p    | D      | D       | PORT: D     |    |     |
| 8. 🗖 IP: þ            | þ        | D       | þ         | port: 0   | 1        | 6. 🗆 IP | : 0        | D    | D      | D       | port:       |    |     |
|                       |          |         |           |           | Передать |         |            |      |        |         |             |    |     |

Рисунок 3: Вид окна настройки конвертера интерфейса.

| Ключ доступа и имитозащиты трафика: | РеверсТ-11 |   | Пароль  |
|-------------------------------------|------------|---|---------|
|                                     |            | - | пароль. |

Обязательно замените пароль по умолчанию. Помните — пароль должен быть одинаковым у всех конвертеров в этой группе рассылки. Пароль, в открытом виде, по сети не передается.

Ожидание соединения: <u>30</u> ms - Время ожидания соединения между конвертером интерфейса на стороне контроллера «Реверс C16» с конвертером интерфейса на стороне контроллера «Реверс K2». Не рекомендуется указывать слишком большое значение (если соединение с конвертером не удалось установить более чем за 60ms, конвертер, вероятно, выключен), так как в случае отсутствия соединения это время увеличивает общий цикл опроса системы и возможны нарушения связи с контроллерами «Реверс K2», подключенными к доступным, в данный момент, конвертерам.

Этот параметр имеет смысл изменять только в настройке конвертера интерфейса, подключенного к контроллеру «Реверс C16».

Ожидание ответа: 20 ms

- Время ожидания ответа конвертером интерфейса на стороне контроллера «Реверс С16» от контроллера «Реверс К2». Не рекомендуется указывать слишком большое значение (если, после успешного соединения с конвертером интерфейса, ответ от контроллера не приходит за время большее, чем 40ms, контроллер, вероятно, выключен), так как в случае отсутствия ответа это время увеличивает общий цикл опроса системы и возможны нарушения связи с доступными, в данный момент, контроллерами «Реверс К2».

Этот параметр имеет смысл изменять только в настройке конвертера интерфейса, подключенного к контроллеру «Реверс C16».

Для корректной работы системы, сумма предельного времени ожидания соединения и предельного времени ожидания ответа всех конвертеров и контроллеров, не должна превышать 500 мс.

| IP: 192 168 0 254 - Собственный адрес конвертера интерфейса. При указании адреса                 |
|--------------------------------------------------------------------------------------------------|
| недоступной в данный момент сети, обязательно завершите редактирование параметров конвертера и   |
| иска рассылки до нажатия кнопки «передать», т.к. продолжить редактирование будет невозможно. При |
| азначении нового адреса в доступной сети, переадресация на новый адрес будет выполнена           |
| зтоматически.                                                                                    |
| PORT: 6050 - Собственный приемный порт конвертера. Номер передающего порта – «номер              |
| риемного»+1 (например, приёмный (входящий) порт 6050, а передающий порт (исходящий) 6051).       |
| GATE: 192 168 0 1 – IP-адрес шлюза по умолчанию. Поле обязательно к                              |
| аполнению, если предполагается наличие абонентов в сети с подсетями.                             |
|                                                                                                  |

| MAS        | K: 255    | 255       | 255      | U       | <br>Маска | подсети. | Поле | обязательно | к | заполнению, | если |
|------------|-----------|-----------|----------|---------|-----------|----------|------|-------------|---|-------------|------|
| предполага | ется рабо | ота в сет | ти с под | сетями. |           |          |      |             |   |             |      |

| 1. 🔲 IP: 0 | 0 | 0 | 0 | PORT: 0 | <br>Поле | абонента | рассылки. | Для |
|------------|---|---|---|---------|----------|----------|-----------|-----|
|            |   |   |   |         |          |          |           | 1 1 |

осуществления рассылки необходимо установить флаг и заполнить все поля.

Передать - Кнопка предназначена для сохранения конфигурационной информации в конвертере. Будьте внимательны, при указании адреса в недоступной в данный момент сети, обязательно завершите редактирование параметров конвертера и списка рассылки, т.к. продолжить редактирование, без изменения сетевых настроек компьютера, будет невозможно. При назначении нового адреса в доступной сети, переадресация в окно ввода ключа доступа будет выполнена автоматически.

#### Возврат к заводским настройкам

Для возврата к заводским установкам выключите питание, вскройте корпус и установите перемычку на контакты 4 и 6 разъема XT1 (место установки перемычке на разъёме XT1 выделено черным цветом, на рисунке 4).

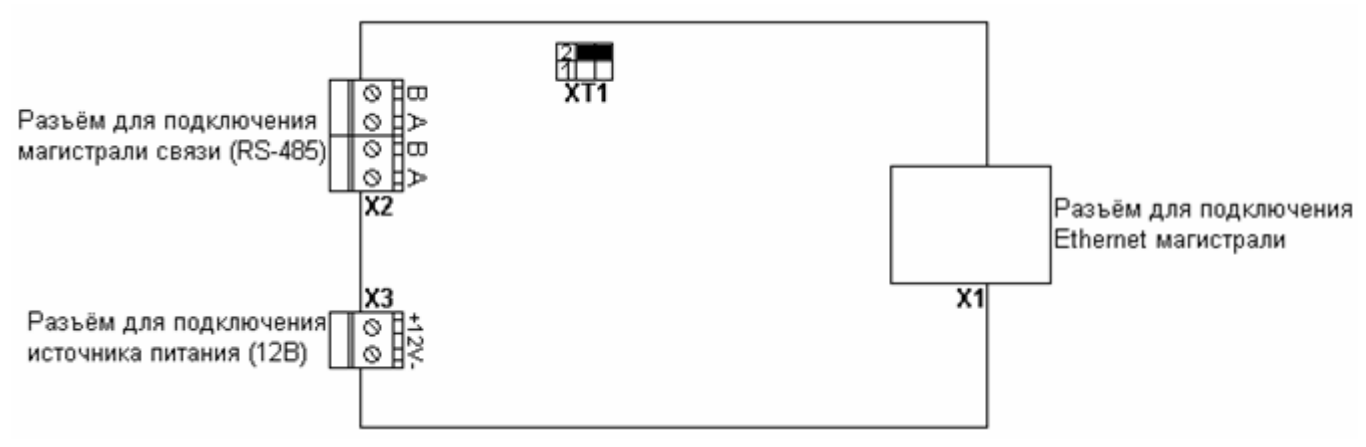

Рисунок 4: Расположение контактов на плате конвертера интерфейса.

Включите питание. Светодиод «Конфигурация/Питание» должен начать мигать, подтверждая готовность к сбросу установок. Снимите перемычку. На время выполнения сброса светодиод «Прием/Передача» должен загореться, светодиод «Конфигурация/Питание» погаснуть. По завершении сброса светодиод «Конфигурация/Питание» загорается, светодиод «Прием/Передача» гаснет.

#### Конфигурирование конвертера интерфейса для работы в составе СКУД «Реверс»

Ниже будет рассмотрен вариант конфигурирование конвертеров интерфейса для топологии СКУД «Реверс», приведённой на <u>рисунке 1</u>. В рассматриваемом варианте используется следующее оборудование:

- 1. Контроллер «Реверс С16» 1 шт.
- 2. Контроллер «Реверс К2», подключенный к контроллеру «Реверс С16» через интерфейс связи RS-485 1 шт.
- 3. Контроллер «Реверс К2», подключенный к контроллеру «Реверс С16» через конвертер интерфейса «РЕВЕРС Т-11» 3 шт.
- 4. Конвертер интерфейса «РЕВЕРС Т-11» 4 шт.

Как Вы видите на рисунке 1, к одному конвертеру интерфейса можно подключать не один контроллер «Реверс К2», а более, например 16 контроллеров «Реверс К2» (не забывайте об ограничении на оборудование, подключаемое к одному контроллеру «Реверс С16»).

#### Конфигурирование конвертера интерфейса на стороне контроллера «Реверс С16».

На рисунке 5 приведены настройки конвертера интерфейса, подключаемого к контроллеру «Реверс

C16».

| <b>1</b> 92.168.0.254 | ×       |       |           |             |                |           |       |     |              |      | X   |
|-----------------------|---------|-------|-----------|-------------|----------------|-----------|-------|-----|--------------|------|-----|
| ← → C 🗋 192.16        | 8.0.254 |       |           |             |                |           |       |     |              | ŕ    | 3 = |
| скуд<br>РЕВЕРС        |         |       |           |             |                |           |       |     |              |      |     |
| Ключ доступа и имит   | озащиты | трафи | ка: Ревер | ocT-11      | Ожидание соеди | нения: 30 | ms    | Ожи | цание ответа | : 20 | ms  |
| 1192  168             | þ       | 2     | PORT:     | 100 GATE: 1 | 92 168 0       | 1         | MASK: | 255 | 255 255      | þ    |     |
| 1. 🗷 IP: 192          | 168     | þ     | 3         | PORT: 102   | 9. 🗖 1         | œ: p      | p j   | ) 0 | PORT:        | 0    | ]   |
| 2. 🗹 IP: 192          | 168     | þ     | 4         | PORT: 104   | 10. 🗖 1        | IP:  0    | p j   |     | PORT:        | D    |     |
| 3. 🗹 IP: 192          | 168     | D     | 5         | PORT: 106   | 11. 🗖 1        | œ: p      | 0     | ) 0 | PORT:        | 0    |     |
| 4. 🗖 IP: 🛛            | D       | D     | D         | PORT: 0     | 12. 🗖 1        | œ: p      | 0     | ) 0 | PORT:        | 0    |     |
| 5. 🗖 IP: 🛛            | þ       | þ     | D         | PORT: 0     | 13. 🗖 I        | IP: 0     | jo j  | ) 0 | PORT:        | 0    |     |
| 6. 🗖 IP: 🛛            | D       | þ     | D         | PORT: 0     | 14. 🗖 1        | IP: 0     | 0     | ) 0 | PORT:        | 0    |     |
| 7. 🗖 IP: 🏾            | D       | þ     | D         | PORT: 0     | 15. 🗖 I        | IP: 0     | 0     | ) 0 | PORT:        | 0    |     |
| 8. 🗖 IP: 🛛            | D       | þ     | D         | PORT: 0     | 16. 🗖 I        | œ: p      | 0     | ) 0 | PORT:        | 0    |     |
|                       |         |       |           |             | Передать       |           |       |     |              |      |     |

Рисунок 5: Настройка конвертера интерфейса на стороне контроллера " Реверс С16".

#### Конфигурирование конвертера интерфейса на стороне контроллеров «Реверс К2».

На рисунках 6, 7 и 8 приведены настройки конвертеров интерфейса, подключаемых к контроллерам «Реверс К2». В отличие от конвертера интерфейса на стороне «Реверс С16» в этих конвертерах интерфейса имеется, только одна запись в поле абонентов рассылки и это как раз конвертер интерфейса на стороне «Реверс С16».

| <b>1</b> 92.168.0.254 | ×        |         |           |             |                      |       |        |              |       |
|-----------------------|----------|---------|-----------|-------------|----------------------|-------|--------|--------------|-------|
| ← → C 🗋 192.16        | 58.0.254 |         |           |             |                      |       |        |              | ☆ =   |
| скуд<br>РЕВЕРС        |          |         |           |             |                      |       |        |              |       |
| Ключ доступа и имит   | озащитн  | ы трафи | пка: Реве | pcT-11      | Ожидание соединения: | 30 ms | Ожида  | ание ответа: | 20 ms |
| IP: 192 168           | þ        | З       | PORT:     | 102 GATE: 1 | 192   168   D   1    | MASK: | 255 25 | 5 255        | D     |
| 1. 🗹 IP:  192         | 168      | D       | 2         | PORT: 100   | 9. 🗆 IP: 🛛           | p     | p p    | PORT: D      |       |
| 2. 🗖 IP: 🛛            | þ        | D       | D         | PORT: 0     | 10. 🗖 IP: 🛛          | p     | p p    | PORT: 0      |       |
| 3. 🗖 IP: 🛛            | D        | D       | D         | PORT: D     | 11. 🗖 IP: 🖸          |       | 0 0    | PORT: 0      |       |
| 4. 🗖 IP: 🛛            | D        | D       | D         | PORT: 0     | 12. 🗖 IP: 🛛          | p     | 0 0    | PORT: 0      |       |
| 5. 🗖 IP: 🛛            | D        | D       | D         | PORT: 0     | 13. 🗖 IP: 🛛          | þ     | 0 0    | PORT: 0      |       |
| 6. 🗖 IP: 🏾            | D        | D       | D         | PORT: 0     | 14. 🗖 IP: 🛛          | p     | 0 0    | PORT: 0      |       |
| 7. 🗖 IP: 🛛            | þ        | D       | p         | PORT: 0     | 15. 🗖 IP: 🖸          |       | p p    | PORT: D      |       |
| 8. 🗖 IP: 🛛            | þ        | D       | D         | PORT: 0     | 16. 🗖 IP: 🛛          | þ     | p p    | PORT: 0      |       |
|                       |          |         |           |             | Передать             |       |        |              |       |

Рисунок 6: Настройка конвертера интерфейса на стороне контроллера «Реверс К2».

| <b>1</b> 92.168.0.254 | ×       |         |                  |             |          |          |         |      |        |         |             |    | x   |
|-----------------------|---------|---------|------------------|-------------|----------|----------|---------|------|--------|---------|-------------|----|-----|
| ← → C 🗋 192.16        | 8.0.254 |         |                  |             |          |          |         |      |        |         |             | Ś  | 3 = |
| скуд<br>РЕВЕРС        |         |         |                  |             |          |          |         |      |        |         |             |    |     |
| Ключ доступа и имит   | озащить | а трафи | <b>ка:</b> Ревер | ocT-11      | Ожидание | оедине   | ния: 30 | ms   |        | Ожидани | е ответа: 🖡 | 20 | ms  |
| IP: 192  168          | þ       | 4       | PORT:            | 104 GATE: 1 | 92 168   | þ        | 1       | MASI | K: 255 | 255     | 255         | D  |     |
| 1. 🗷 IP: 192          | 168     | þ       | 2                | PORT: 100   | 9.       |          | þ       | þ    | D      | þ       | port: 0     |    |     |
| 2. 🗖 IP: 🛛            | þ       | þ       | D                | PORT: 0     | 1        | ). 🗖 IP: | þ       | p    | D      | þ       | port: 0     |    |     |
| 3. 🗖 IP: þ            | þ       | þ       | D                | port: 0     | 1        | 1. 🗖 IP: | þ       | D    | þ      | þ       | port: D     |    |     |
| 4. 🗖 IP: 🏾            | þ       | þ       | D                | PORT: 0     | 1        | 2. 🗖 IP: | p       | D    | þ      | þ       | port: D     |    |     |
| 5. 🗖 IP:  0           | þ       | þ       | D                | port: 0     | 1        | 3. 🗖 IP: | þ       | D    | þ      | þ       | port: D     |    |     |
| 6. 🗖 IP: þ            | þ       | þ       | D                | port: 0     | 1-       | 4. 🗖 IP: | þ       | D    | þ      | þ       | PORT: D     |    |     |
| 7. 🗖 IP:  0           | þ       | þ       | D                | PORT: 0     | 1:       | 5. 🗖 IP: | p       | D    | þ      | þ       | PORT: D     |    |     |
| 8. 🗖 IP:  0           | þ       | þ       | D                | PORT: 0     | 1        | 5. 🗖 IP: | p       | D    | þ      | þ       | port: 0     |    |     |
|                       |         |         |                  |             | Передать |          |         |      |        |         |             |    |     |

Рисунок 7: Настройка конвертера интерфейса на стороне контроллера «Реверс К2».

| <b>1</b> 92.168.0.254 | ×       |         |           |             |            |          |         |      |        |         |           | 0  | x   |
|-----------------------|---------|---------|-----------|-------------|------------|----------|---------|------|--------|---------|-----------|----|-----|
| ← → C 🗋 192.16        | 8.0.254 |         |           |             |            |          |         |      |        |         |           | ź  | 3 = |
| скуд<br>РЕВЕРС        |         |         |           |             |            |          |         |      |        |         |           |    |     |
| Ключ доступа и имит   | озащить | і трафи | ка: Ревер | ocT-11      | Ожидание о | оединен  | ния: 30 | ms   |        | Ожидани | е ответа: | 20 | ms  |
| IP: 192  168          | þ       | Б       | PORT:     | 106 GATE: 1 | 92  168    | D        | 1       | MASE | C: 255 | 255     | 255       | D  |     |
| 1. 🗹 IP: 192          | 168     | D       | 2         | PORT: 100   | 9.         | □ IP:    | 0       | þ    | D      | D       | port:     |    | ]   |
| 2. 🗖 IP: 🛛            | þ       | D       | þ         | port: 0     | 10         | ). 🗖 IP: | D       | þ    | þ      | D       | PORT: 0   |    | j   |
| 3. 🗖 IP: 🛛            | þ       | D       | þ         | port: 0     | 1          | l. 🗆 IP: | 0       | þ    | D      | þ       | PORT: 0   |    | j   |
| 4. 🗖 IP: 🛛            | þ       | D       | þ         | PORT: D     | 1:         | 2. 🗖 IP: | D       | p    | D      | þ       | port:     |    | ]   |
| 5. 🗖 IP: 🛛            | þ       | D       | þ         | PORT: D     | 1:         | 8. 🗖 IP: | D       | p    | D      | þ       | port:     |    | ]   |
| 6. 🗖 IP: 🛛            | þ       | D       | þ         | PORT: 0     | 14         | ł. □ IP: | D       | þ    | D      | þ       | PORT: 0   |    | j   |
| 7. 🗖 IP: 🖸            | þ       | D       | þ         | PORT: 0     | 1:         | 5. 🗆 IP: | D       | þ    | D      | þ       | PORT: 0   |    | j   |
| 8. 🗖 IP: p            | þ       | D       | þ         | PORT: 0     | 10         | 5. 🗖 IP: | D       | þ    | þ      | þ       | PORT: 0   |    | j   |
|                       |         |         |           |             | Передать   |          |         |      |        |         |           |    |     |

Рисунок 8: Настройка конвертера интерфейса на стороне контроллера «Реверс К2».

Как Вы заметили, на конвертерах интерфейса, подключенных к контроллерам «Реверс К2» указывается только один IP-адрес для рассылки и это IP-адрес конвертера, подключенного к контроллеру «Реверс C16». Ниже на рисунке 9 будет показана топология сети, когда конвертеры будут работать в одной локальной сети, но в разных подсетях. А на рисунках 10, 11, 12 и 13 будет рассмотрено конфигурирование этих конвертеров.

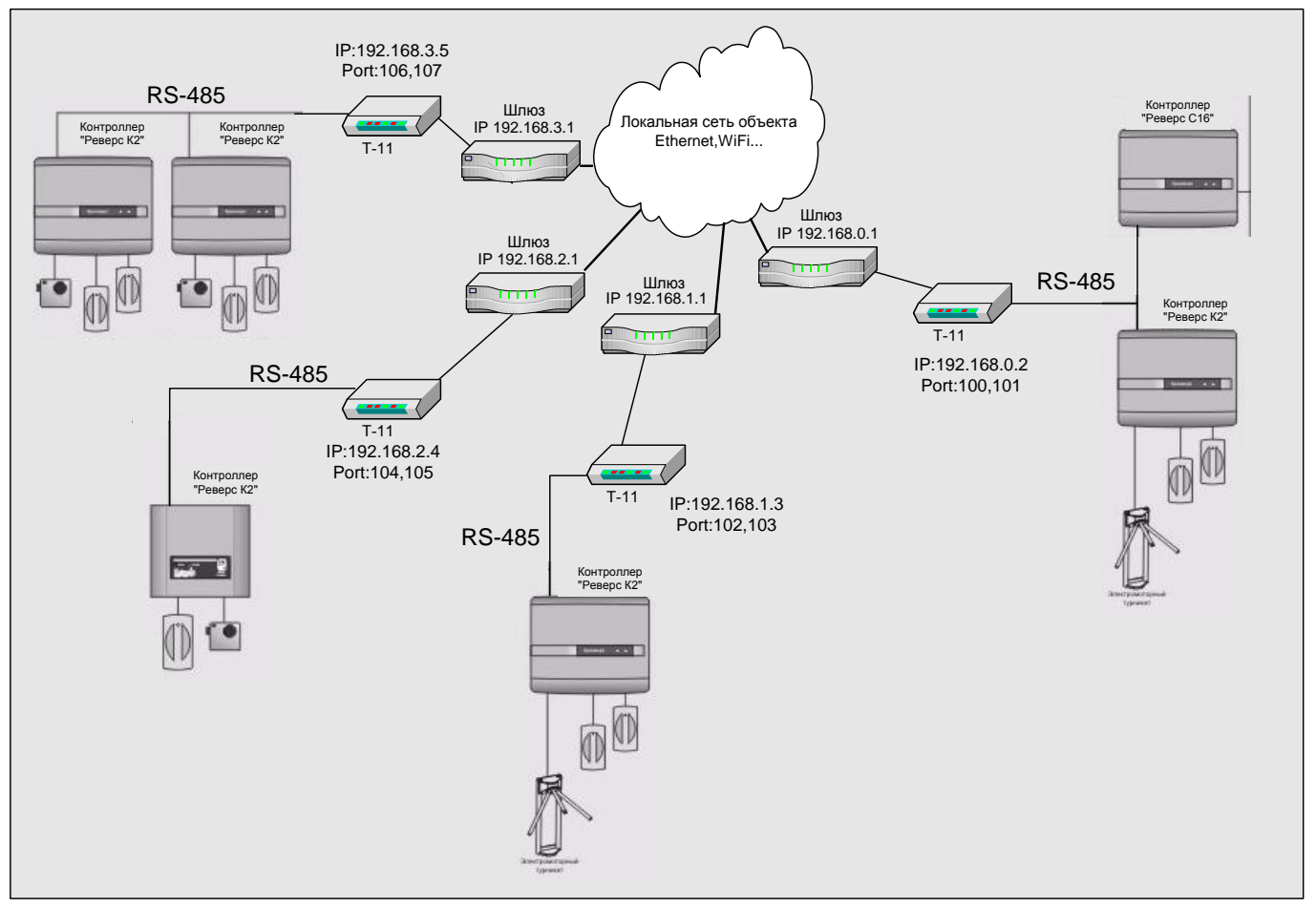

Рисунок 9: Топология сети с использованием шлюзов.

В общем случае, шлюз подсети имеет два IP адреса: внутренний и внешний (маски, как правило, не совпадают). Доставка пакетов на внешний адрес шлюза обеспечивается магистральным оборудованием, процесс его настройки в данном документе не рассматривается.

Переадресация за пределы подсети выполняется инициатором отправки пакета. Адрес абонента сравнивается с маской подсети, если адрес не принадлежит данной подсети, инициатор отправки определяет МАС адрес шлюза (GATE) и отправляет пакет ему. Т.е. в пакете, в поле МАС адрес назначения, указывается не МАС адрес абонента (который инициатор отправки выяснить не может), а МАС адрес шлюза подсети. В поле IP адрес назначения – IP адрес абонента. Инициатор обмена считает пакет отправленным.

Получив такой пакет, шлюз перенаправляет его на известный ему адрес маршрутного сервера обслуживающего диапазон адресов, к которому принадлежит абонент. В качестве IP и MAC адресов источника сообщения шлюз поставляет свои реквизиты.

В случае исходящего ТСР соединения (установка соединения с абонентом находящимся за пределами подсети), шлюз автоматически создает временное правило перенаправления в подсеть.

В случае входящего TCP соединения, или входящего UDP пакета – правила переадресации в подсеть должны быть определены в настройках шлюза.

Внутренний адрес шлюза подсети и маска подсети указываются в полях GATE и MASK конвертора.

Все входящие пакеты, адресованные в подсеть должны иметь в поле IP назначения внешний адрес шлюза подсети.

Шлюз выполняет переадресацию в подсеть по правилу: протокол – порт назначения – адрес в подсети. В нашем случае в настройках шлюза на стороне контроллера «Реверс С16» должно быть указано: все UDP пакеты, приходящие на порт 100 перенаправлять на адрес 192.168.0.2

| <b>1</b> 92.168.0.254 | ×         |         |                   |           |          |               |          |         |         |               |     |
|-----------------------|-----------|---------|-------------------|-----------|----------|---------------|----------|---------|---------|---------------|-----|
| ← → C 🗋 192.1         | .68.0.254 |         |                   |           |          |               |          |         |         |               | ☆ = |
| скуд<br>РЕВЕРС        |           |         |                   |           |          |               |          |         |         | _             |     |
| Ключ доступа и ими    | гозащитн  | л трафи | <b>ска:</b> Ревер | ocT-11    | Ожидани  | е соединения: | :  30 ms | :       | Ожидани | е ответа:  20 | ms  |
| IP: 192  168          | þ         | 2       | PORT:             | 100 GATE: | 192 168  | 0 1           | MASE     | C:  255 | 255     | 255 0         |     |
| 1. 🗹 IP: 192          | 168       | 1       | 1                 | PORT: 102 |          | 9. 🗆 IP: 🖸    | þ        | þ       | p       | PORT: 0       |     |
| 2. 🗹 IP: 192          | 168       | 2       | 1                 | PORT: 104 |          | 10. 🗆 IP: 🛛   | þ        | þ       | D       | PORT: 0       |     |
| 3. 🗹 IP: 192          | 168       | 3       | 1                 | PORT: 106 |          | 11. 🗆 IP: 🖸   | þ        | þ       | D       | PORT: 0       |     |
| 4. 🗖 IP: p            | þ         | D       | D                 | PORT: 0   |          | 12. 🗖 IP: 🛛   | þ        | D       | D       | PORT: 0       |     |
| 5. 🗖 IP: p            | þ         | p       | p                 | PORT: 0   |          | 13. 🗖 IP: 🛛   | p        | D       | D       | PORT: 0       |     |
| 6. 🗖 IP: p            | þ         | D       | D                 | PORT: 0   |          | 14. 🗆 IP: 🛛   | p        | D       | D       | PORT: 0       |     |
| 7. 🗖 IP: p            | þ         | D       | D                 | PORT: 0   |          | 15. 🗆 IP: 🏿   | þ        | D       | D       | PORT: 0       |     |
| 8. 🗖 IP: 🛛            | þ         | D       | D                 | PORT: 0   |          | 16. 🗖 IP: 🛛   | þ        | D       | D       | PORT: 0       |     |
|                       |           |         |                   |           | Передать | ]             |          |         |         |               |     |

Рисунок 10: Настройка конвертера интерфейса на стороне контроллера " Реверс С16", если конвертеры работают в разных подсетях.

Настройки абонентов рассылки должны выглядеть следующим образом:

IP 192.168.1.1 PORT 102

IP 192.168.2.1 PORT 104

IP 192.168.3.1 PORT 106

Т.е. указываются внешние IP адреса **шлюзов**, за которыми находятся подсети абонентов.

| <b>1</b> 92.168.0.254 | ×        |         |          |             |                |           |      |       |         |           |    | x   |
|-----------------------|----------|---------|----------|-------------|----------------|-----------|------|-------|---------|-----------|----|-----|
| ← → C 🗋 192.16        | 58.0.254 |         |          |             |                |           |      |       |         |           | 5  | 3 = |
| скуд<br>РЕВЕРС        |          |         |          |             |                |           |      |       |         |           |    |     |
| Ключ доступа и имит   | озащити  | ы трафи | ка: Реве | pcT-11      | Ожидание соеди | нения: 30 | ms   | C     | Эжидани | е ответа: | 20 | ms  |
| IP: 192 168           | 1        | β       | PORT:    | 102 GATE: 1 | 92 168 1       | 1         | MASK | : 255 | 255     | 255       | p  |     |
| 1. 🗹 IP:  192         | 168      | þ       | 1        | PORT: 100   | 9. 🗖           | IP: 0     | p    | þ     | D       | PORT: 0   |    |     |
| 2. 🗖 IP: 🛛            | D        | þ       | D        | PORT: 0     | 10. 🗖          | IP: 0     | 0    | D     | D       | port: D   |    |     |
| 3. 🗖 IP: 🛛            | D        | þ       | p        | PORT: 0     | 11. 🗖          | IP: 0     | 0    | D     | þ       | PORT: D   |    |     |
| 4. 🗖 IP: 🛛            | D        | þ       | D        | PORT: 0     | 12. 🗖          | IP: 0     | 0    | D     | D       | PORT: 0   |    |     |
| 5. 🗖 IP: 🛛            | D        | þ       | D        | PORT: 0     | 13. 🗖          | IP: 0     | 0    | D     | D       | PORT: 0   |    |     |
| 6. 🗖 IP: 🛛            | D        | þ       | D        | PORT: D     | 14. 🗖          | IP: 0     | 0    | D     | þ       | PORT: 0   |    |     |
| 7. 🗖 IP: 🏾            | D        | þ       | D        | PORT: 0     | 15. 🗖          | IP: 0     | 0    | D     | þ       | PORT: D   |    |     |
| 8. 🗖 IP: 🛛            | D        | D       | D        | PORT: 0     | 16. 🗖          | IP: D     | 0    | D     | þ       | PORT: 0   |    |     |
|                       |          |         |          |             | Передать       |           |      |       |         |           |    |     |

Рисунок 11: Настройка конвертера интерфейса на стороне контроллера «Реверс К2», при работе в разных подсетях.

| <b>1</b> 92.168.0.254 | ×       |         |            |                      |          |         |          |      |          |         |             | 0  | x   |
|-----------------------|---------|---------|------------|----------------------|----------|---------|----------|------|----------|---------|-------------|----|-----|
| ← → C 🗋 192.16        | 8.0.254 |         |            |                      |          |         |          |      |          |         |             | Ś  | 3 = |
| скуд<br>РЕВЕРС        |         |         |            |                      |          |         |          |      |          |         |             |    |     |
| Ключ доступа и имите  | озащить | а трафи | пка: Ревер | pcT-11               | Ожидани  | е соеди | нения: 3 | ) m: | 5        | Ожидани | е ответа: 🛛 | 20 | ms  |
| IP: 192  168          | 2       | 4       | PORT:      | 104 GATE: 1          | 92 168   | 2       | 1        | MASI | K.:  255 | 255     | 255         | D  |     |
| 1. 🗷 IP: 192          | 168     | þ       | 1          | PORT: 100            |          | 9. 🗖    | IP: D    | þ    | D        | D       | PORT: D     |    |     |
| 2. 🗖 IP: p            | p       | þ       | D          | PORT: 0              |          | 10. 🗖   | IP: 0    | þ    | D        | D       | port: p     |    |     |
| 3. 🗖 IP: 🛛            | D       | þ       | p          | PORT: 0              |          | 11. 🗖   | IP: 0    | þ    | D        | D       | PORT: 0     |    |     |
| 4. 🗖 IP: 🛛            | þ       | þ       | D          | port: <mark>d</mark> |          | 12. 🗖   | IP: D    | þ    | D        | D       | PORT: 0     |    |     |
| 5. 🗖 IP: 🛛            | p       | þ       | D          | port: <mark>D</mark> |          | 13. 🗖   | IP: 0    | þ    | D        | D       | PORT: 0     |    |     |
| 6. 🗖 IP: 🛛            | þ       | þ       | D          | port: <mark>d</mark> |          | 14. 🗖   | IP: D    | þ    | D        | D       | PORT: 0     |    |     |
| 7. 🗖 IP: 🛛            | þ       | þ       | D          | port: <mark>d</mark> |          | 15. 🗖   | IP: 0    | þ    | D        | D       | PORT: 0     |    |     |
| 8. 🗖 IP: 🛛            | p       | þ       | D          | port: <mark>d</mark> |          | 16. 🗖   | IP: 0    | þ    | D        | D       | PORT: 0     |    |     |
|                       |         |         |            |                      | Передать |         |          |      |          |         |             |    |     |

Рисунок 12: Настройка конвертера интерфейса на стороне контроллера «Реверс К2», при работе в разных подсетях.

| - • X               |          |         |                  |             |          |         |            |      |                |         |           |    |     |
|---------------------|----------|---------|------------------|-------------|----------|---------|------------|------|----------------|---------|-----------|----|-----|
| ← → C 🗋 192.16      | 58.0.254 |         |                  |             |          |         |            |      |                |         |           | z  | 3 = |
| скуд<br>РЕВЕРС      |          |         |                  |             |          |         |            |      |                |         |           |    |     |
| Ключ доступа и имит | озащить  | л трафи | <b>ка:</b> Ревер | ocT-11      | Ожидание | соедине | ния: 30    | ms   | ;              | Ожидани | е ответа: | 20 | ms  |
| IP: 192  168        | З        | Б       | PORT:            | 106 GATE: 1 | 192  168 | β       | 1          | MASI | K: <b>25</b> 5 | 255     | 255       | þ  |     |
| 1. 🗷 IP: 192        | 168      | þ       | 1                | PORT: 100   | j s      | . 🗆 🃭   | : 0        | 0    | þ              | þ       | PORT: 0   |    | j   |
| 2. 🗖 IP: 🛛          | þ        | þ       | D                | PORT: 0     | ] 1      | 0. 🗆 IP | : 0        | þ    | D              | þ       | PORT: 0   |    | j   |
| 3. 🗖 IP: 🛛          | þ        | þ       | D                | PORT: 0     | ] 1      | 1. 🗆 IP | : p        | p    | D              | þ       | PORT: 0   |    | j   |
| 4. 🗖 IP: 🛛          | þ        | þ       | D                | PORT: 0     | ] 1      | 2. 🗖 IP | : 0        | 0    | D              | þ       | PORT: 0   |    | j   |
| 5. 🗖 IP: 🛛          | þ        | þ       | D                | PORT: 0     | 1        | 3. 🗖 🎛  | : <b>D</b> | p    | D              | þ       | port:     |    | j   |
| 6. 🗖 IP: 🛛          | þ        | þ       | D                | PORT: D     | 1        | 4. 🗆 IP | : p        | p    | D              | þ       | port:     |    | j   |
| 7. 🗖 IP: 🛛          | þ        | þ       | D                | PORT: 0     | ] 1      | 5. 🗆 🏽  | : p        | p    | D              | þ       | port:     |    | j   |
| 8. 🗖 IP: 🛛          | þ        | þ       | D                | PORT: 0     | ] 1      | 6. 🗆 IP | : p        | 0    | D              | þ       | PORT: 0   |    | j   |
|                     |          |         |                  |             | Передать |         |            |      |                |         |           |    |     |

Рисунок 13: Настройка конвертера интерфейса на стороне контроллера «Реверс К2», при работе в разных подсетях.

Как видно из выше приведённых рисунков, при установке конвертеров интерфейсов в разные подсети, в настройках этих конвертеров необходимо указать IP-адрес оборудования, являющегося шлюзом в этой подсети.

Для корректной работы контроллеров «Реверс К2», подключенных через конвертер интерфейса, необходимо в программе «Конфигуратор системы» (входящей в состав ПО «Реверс»), в свойствах контроллера «Реверс К2» установить флаг «Контроллер работает через конвертер интерфейса T-11» (рисунок 13).

| Свойства "РЕВЕРС К2": 2 считывателя + 1 замок |    |  |  |  |  |  |  |
|-----------------------------------------------|----|--|--|--|--|--|--|
| Статус: Ок                                    |    |  |  |  |  |  |  |
| Общие Сеть Входы Выходы Состояние             |    |  |  |  |  |  |  |
|                                               |    |  |  |  |  |  |  |
| Название: 2 считывателя + 1 замок             |    |  |  |  |  |  |  |
| Тип: РЕВЕРС К2                                | \$ |  |  |  |  |  |  |
| Производственный адрес: 18869                 | 3  |  |  |  |  |  |  |
| Контроллер подключен через конвертер Т-11     |    |  |  |  |  |  |  |
| 💛 ОК 👔 Отмена 🔣 Применить 💯 Помоц             | ць |  |  |  |  |  |  |

Рисунок 14: Дополнительный флаг в свойствах контроллера «Реверс К2».

## Примечание

При построении сети с использованием конвертеров интерфейса «PEBEPC T-11» в составе СКУД «Реверс» необходимо учитывать временные задержки, присущие локальным сетям, построенных как через Ethernet, так и через Wi-Fi.

Так же необходимо учитывать задержки на попытки соединения с заведомо недоступным оборудованием: запрещайте в конфигураторе контроллер «Реверс С16» временно отключенные контроллеры «Реверс К2», исключайте из списка абонентов рассылки конвертера КИ-11 на стороне контроллера «Реверс С16» временно отключенные конвертеры интерфейса.